# CPD PROGRESS CHECKLIST FOR CIBA LICENSED TAX PRACTITIONERS

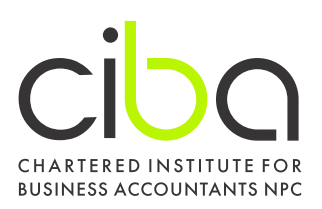

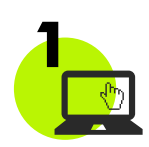

#### **Get Started - Register**

- Register on CIBA Academy here for the Tax Practitioner Compliance Toolkit
- Make sure to bookmark the site for easy access

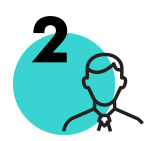

#### Log in to CIBA Academy

- Select My Dashboard and My Courses to view all your CPD events.
- Click Continue Study"next to the CPD event name to start the event.
- Commence at the Welcome section. The course is structured in a linear fashion, click on "Next Lesson" to proceed.
- After successful completion of the Quiz your CPD Certificate will automatically be issued.

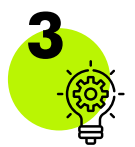

## Complete the Required CPD

<u>10 Hours/units Tax CPD Required:</u>

- Tax Happy Hour 20 September 2023 Medical Tax Credits
- Tax Happy Hour 18 October 2023 Leasehold Improvements
- Tax Happy Hour 22 November 2023 Concession of Compromise of Debts
- Tax Happy Hour 7 February 2024 Tax and the Service Provider
- \_) Tax Happy Hour 19 March 2024 Long-term Construction Contracts
- ] Tax Happy Hour 27 April 2024 Education: PBO Legislation
- ] Tax Happy Hour 22 May 2024 Finance and Business Services
- J Tax Happy Hour 26 June 2024 Agriculture
- J Tax Happy Hour 17 July 2024 Manufacturing
- J Tax Happy Hour 21 August 2024 Tax in Transport and Automotive

## <u>6 Hours/units Service Related CPD Required:</u>

- Companies Act Amendments September 2024
- Compilation of Annual Financial Statements: Navigating Companies Act
- Requirements, PI Score Implications and Accounting Framework Essentials

## 2 Hours/units Ethics CPD Required:

Ethical Accountability for Tax Practitioners 2024

If you've already completed any of the listed CPD events, use the Search feature on CIBA Academy to find and select an alternative event in the relevant category.

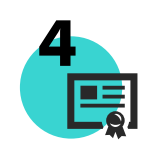

#### Load your CPD

CIBA is working to integrate SAIBA Academy and the Membership system to streamline the administration of CPD. Currently, CPD must be loaded separately from CIBA Academy on the Membership System as per the below steps.

- 1. Login at www.accounts.saiba.org.za/login
- 2. Select the CPD menu option.
- 3. Select CPD Entries from the CPD menu option dropdown.
- 4. Insert your information and upload your CPD certificate to your profile (not larger than 1 MB).
- 5. Select Allocate CPD.
- 6. A confirmation message will appear " CPDs will be verified within 24 hours of logging in".

|                           | HOME      | SAIBA GROUP                        | YOUR REWARDS   | APPLICATIONS |            | CERTIFICATES   | ACCOUNT | PRACTICE TOOLS | ADMINISTR/ | ATION |
|---------------------------|-----------|------------------------------------|----------------|--------------|------------|----------------|---------|----------------|------------|-------|
| •                         |           |                                    |                | 7            | CORE CPD E | CPD<br>INTRIES |         |                |            |       |
| Continuous Professional I | Developme | ent                                |                |              |            |                | _       | + New          | Entry      |       |
|                           | но        | Allocate CP                        | D              |              |            | :              | × ACCO  |                |            |       |
|                           |           | Status *<br>Title *                |                |              |            |                |         |                |            |       |
|                           | eve       | Description                        |                |              |            |                |         |                |            |       |
|                           |           | File<br>Choose File<br>Obtained at | No file chosen |              |            |                |         |                |            |       |
|                           |           | Allocate C                         | PD             |              | _          |                |         |                |            |       |

- Verifiable CPD undergoes a verification process, where it is labelled as declined, deleted, rectified or approved.
- Only after the Ethics and Compliance Officer has approved the verifiable CPD entry, will the CPD units be added to the member's total logged CPD units.

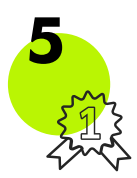

## Enjoy your compliance

End the year with the peace of mind knowing you're have completed your Tax Practitioner CPD for 2024.